## Инструкция по настройке решения HikLock

### Требования к системе

- Установленный .NET Framework 4.6.1 или выше
- ііко версии 6 и выше
- Лицензия iikoFront API Connector

## Установка драйверов

Название архива Drivers.

Устанавливаем дистрибутив Visual C++ (vc\_redist.x86.exe) от администратора. Устанавливаем драйвер для общения с контроллерами HikVision. Для этого в папке HikVision от администратора запускаем скрипт Register\_SDK.bat.

#### Установка плагина

Название сборки - BeOpen.Front.Plugins.ACS.HikLock.

Папку с плагином необходимо поместить в папку Plugins в корневом каталоге iiko Front. После этого нужно отредактировать конфигурационный файл BeOpen.Front.Plugins.ACS.HikLock.dll.config.

В этом файле нужно отредактировать следующие параметры:

| 1  | xml version="1.0" encoding="utf-8" ?                                                                                                    |
|----|----------------------------------------------------------------------------------------------------|
| 2  | <configuration></configuration>                                                                                                    |
|    | <configsections></configsections>                                                                                                    |
| 4  | <pre><sectiongroup name="userSettings" type="System.Configuration.UserSettingsGroup, System, Version=4.0.0.0, Culture=neutral, PublicKeyToken=b77a5c561934e089"></sectiongroup></pre>                                                                                                    |
|    | <pre><section allowexedefinition=" MachineToLocalUser" name="BeOpen.Front.Plugins.ACS.HikLock.Properties.Settings" requirepermission="false" type=" System.Configuration.ClientSettingsSection, System, Version=4.0.0.0, Culture=neutral, PublicKeyToken=b77a5c561934e089"></section></pre> |
| 6  |                                                                                                    |
| 7  |                                                                                                    |
|    | <usersettings></usersettings>                                                                                                    |
|    | <beopen.front.plugins.acs.hiklock.properties.settings></beopen.front.plugins.acs.hiklock.properties.settings>                                                                                                    |
| 10 | <pre><setting name="CardLifeTimeMinutes" serializeas="String"></setting></pre>                                                                                                    |
| 11 | <value>60</value>                                                                                                    |
| 12 |                                                                                                    |
| 13 | <setting name="IsCashServer" serializeas="String"></setting>                                                                                                    |
| 14 | <value>True</value>                                                                                                    |
| 15 |                                                                                                    |
| 16 | <pre><setting name="WebSocketAddress" serializeas="String"></setting></pre>                                                                                                    |
| 17 | <pre><value>192.168.1.1:62388</value></pre>                                                                                                    |
| 18 |                                                                                                    |
| 19 |                                                                                                    |
| 20 |                                                                                                    |
| 21 |                                                                                                    |

- CardLifeTimeMinutes время действия пароля (в минутах)
- IsCashServer флаг главной кассы (только та у которой True будет общаться с контроллерами), на одной кассе в сети (желательно на главной) ставим True, на других False

• WebSocketAddress - Адрес сокета для общения с главной кассой. На главной кассе пишем адрес самой кассы в сети. На других - адрес главной кассы. Порт можно оставить стандартным (62388)

# Конфигурация главной кассы для общения с контроллерами

#### ТОЛЬКО НА КАССЕ ОТМЕЧЕНОЙ КАК ГЛАВНАЯ В КОНФИГЕ!

Редактируем конфигурационный файл devices.json. Файл имеет формат json, настоятельно рекомендуется ознакомиться со стандартом

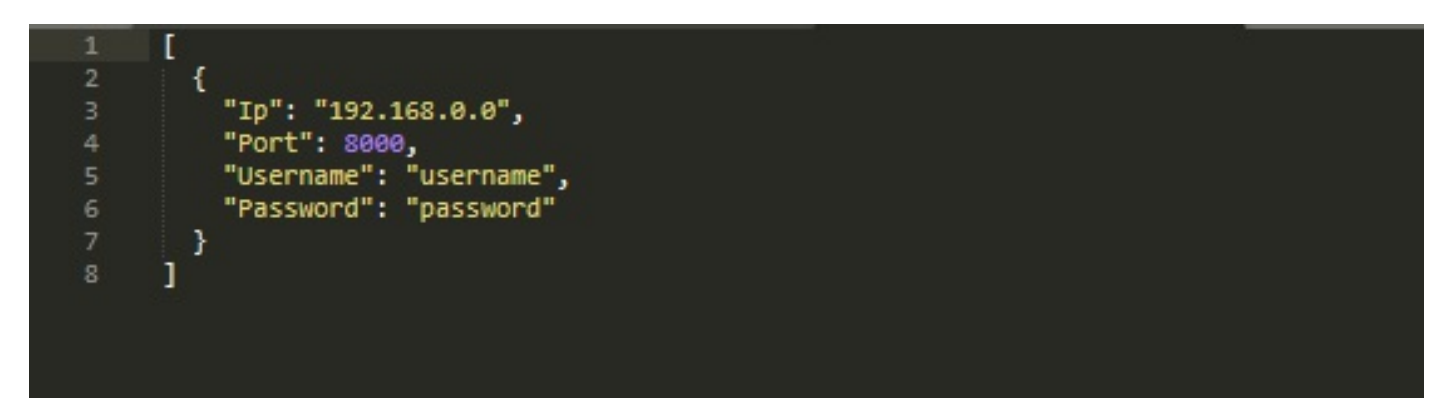

- Ір ір адрес контроллера
- Port порт контроллера
- Username username для доступа к контроллеру
- Password пароль для доступа к контроллеру

#### Сам файл поместить в

%appdata%\iiko\CashServer\EntitiesStorage\Plugins\BeOpen.Front.Plugins.ACS.HikLock

На этом настройка завершена